# McGraw-Hill Wonders:

Assigning Student Assessments

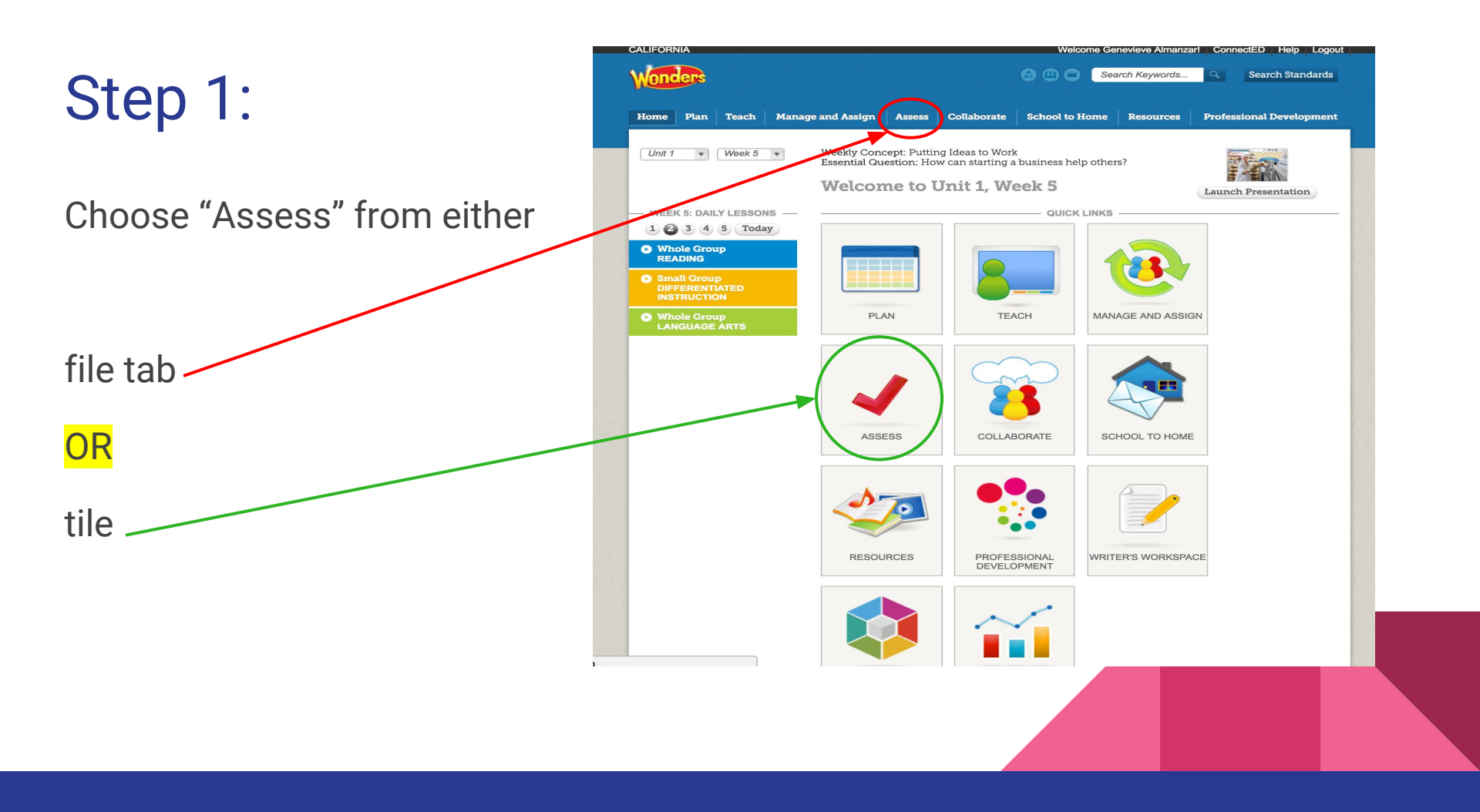

#### Step 2:

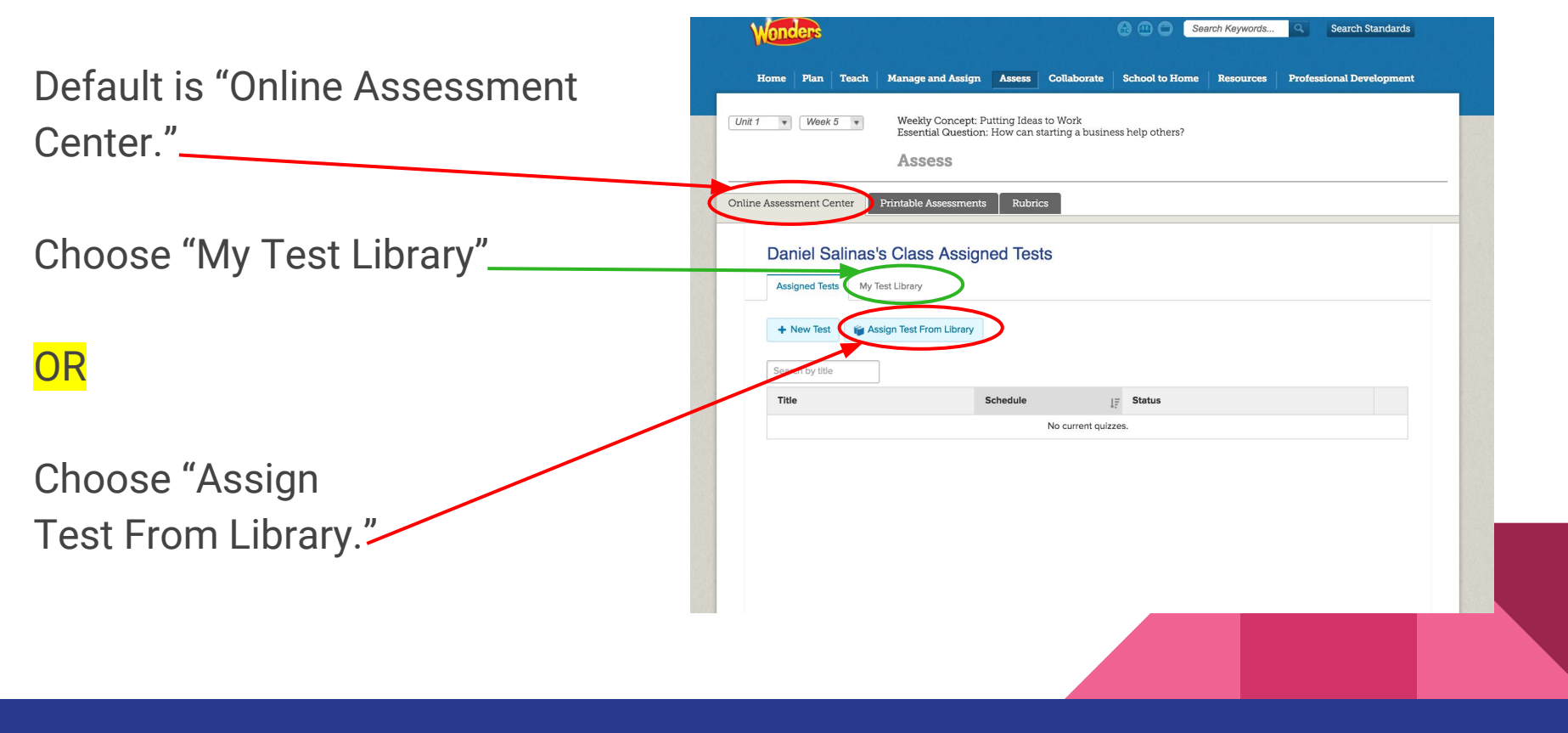

#### Step 3:

Choose "My Tests" and

related grade level drop down,

|     |                           | Essential Question:   | How can starting a busin | ess help others? |    |   |
|-----|---------------------------|-----------------------|--------------------------|------------------|----|---|
| Oni | line Assessment Center    | Printable Assessments | Rubrics                  |                  |    |   |
|     | My Test Libre             | Y                     |                          |                  |    |   |
|     | Assigned Tests My         | r Test Library        |                          |                  |    | _ |
|     | + New Test                | Filter 🏦 Item Banks   | 🏦 My Tests 🕒 Archi       | ved              |    |   |
|     | Search by title, subj, or | ۱ <b>(</b>            | mail Reading Wonders G4  |                  |    |   |
|     | Title                     | Subj.                 | Grd.                     | Created          | 1F |   |
|     |                           |                       | No current quiz          | zes.             |    |   |
|     |                           |                       |                          |                  |    | _ |
|     |                           |                       |                          |                  |    |   |

#### Step 4:

• "My Test Library" will initially display ALL tests.

• Each column heading . will allow for sorting. This list was sorted by "Created"

| Wonders                                                                                      | 🔂 💷 🔵 Search Keywords 🔍 Search Standards |           |                      |                 |  |
|----------------------------------------------------------------------------------------------|------------------------------------------|-----------|----------------------|-----------------|--|
| Home Plan Teach Manage and Assign Assess                                                     | Collaborate School                       | to Home I | Resources Profession | nal Development |  |
| Unit 1 • Week 5 • Weekly Concept: Putting Ideas<br>Essential Question: How can str<br>Assess | to Work<br>arting a business help o      | thers?    |                      |                 |  |
| nline Assessment Center Printable Assessments Rubric                                         | 5                                        |           |                      |                 |  |
| Y Filter m Item Banks m Reading Wonders G4   Search by title, subj, or ₁                     | Se Archived                              |           | 1 2 3                | 4 5 >           |  |
| Title                                                                                        | Subj.                                    | Grd.      | Created              | 17              |  |
| A1_SAMPLE TEST: 1                                                                            | ELA                                      | Mul.      | 07/27/2016           | •               |  |
| U6 W5, Approaching Weekly, GR4: 1                                                            | ELA                                      | 4th       | 04/06/2016           | 0               |  |
| U6 W4, Approaching Weekly, GR4: 1                                                            | ELA                                      | 4th       | 04/06/2016           | 0               |  |
| U6 W3, Approaching Weekly, GR4: 1                                                            | ELA                                      | 4th       | 04/06/2016           | 0               |  |
| U6 W2, Approaching Weekly, GR4: 1                                                            | ELA                                      | 4th       | 04/06/2016           | 0               |  |
| U6 W1, Approaching Weekly, GR4: 1                                                            | ELA                                      | 4th       | 04/05/2016           | 0               |  |
| U5 W5, Approaching Weekly, GR4: 1                                                            | ELA                                      | 4th       | 04/05/2016           | ÷               |  |
| U5 W4, Approaching Weekly, GR4: 1                                                            | ELA                                      | 4th       | 04/05/2016           | o               |  |
| U5 W3, Approaching Weekly, GR4: 1                                                            | ELA                                      | 4th       | 04/04/2016           | 0               |  |
| U5 W2, Approaching Weekly, GR4: 1                                                            | ELA                                      | 4th       | 04/04/2016           | ÷               |  |
| U5 W1, Approaching Weekly, GR4: 1                                                            | ELA                                      | 4th       | 04/04/2016           | 0               |  |

## Step 5:

 For a specific search, use keywords (here U1 W1 = Unit 1, Week 1). This search will produce "Approaching" and "On Level" tests.

• The settings icon will display test options

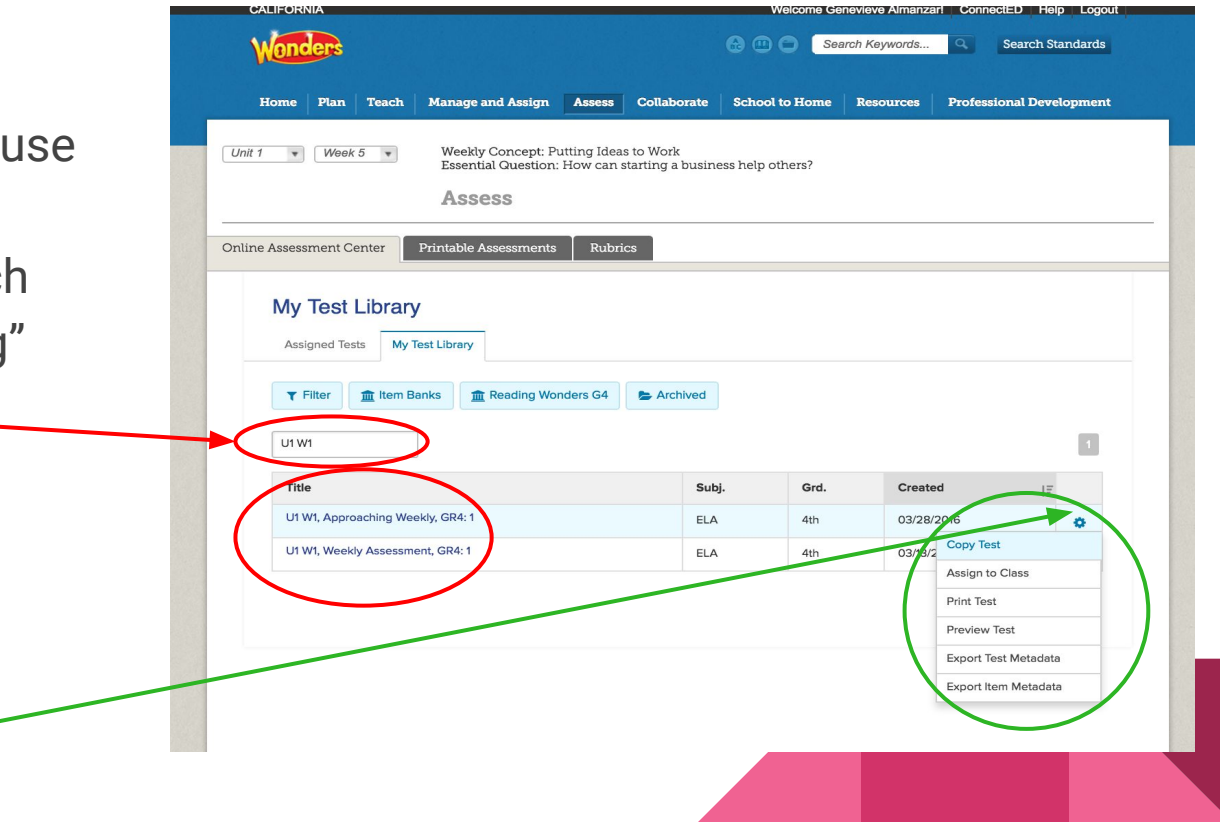

This selection will allow for manual "Open" and "Close".

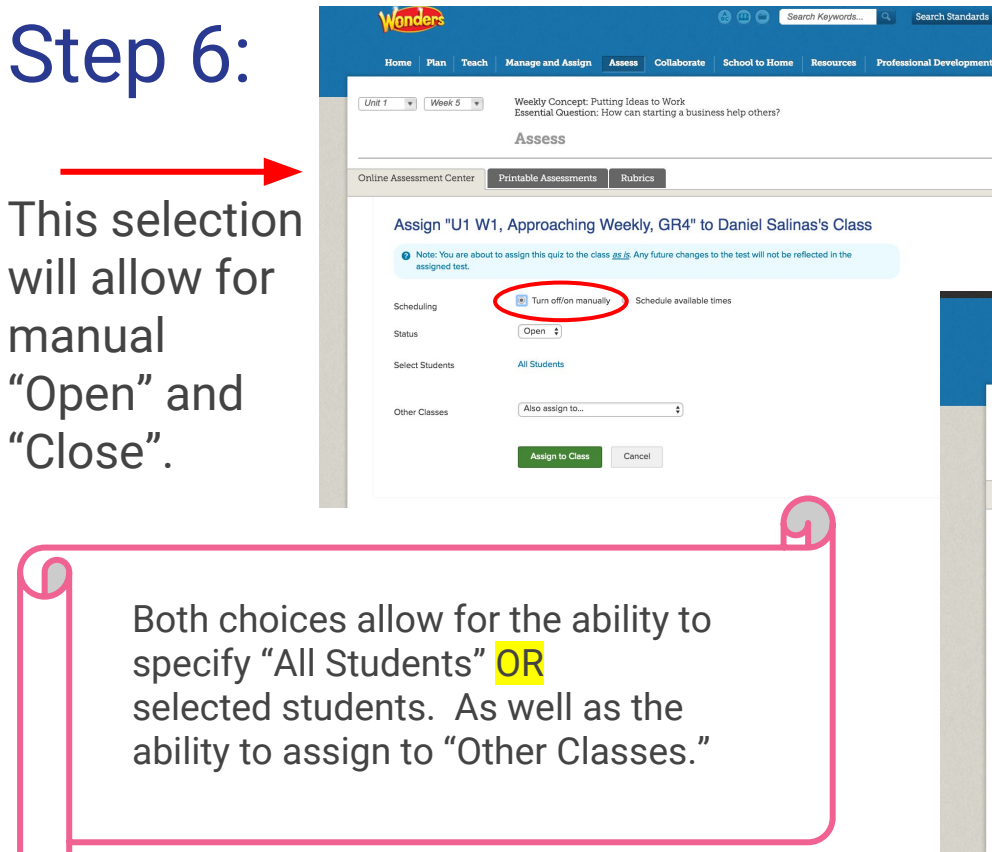

OR this selection will allow to schedule specific a "Open" and "Close" date and time.

| Wonders                                  | 😌 🕕 🕒 Search Keywords 🔍 Search Standards                                                                 |
|------------------------------------------|----------------------------------------------------------------------------------------------------|
| Home Plan Teach                          | Manage and Assign Assess Collaborate School to Home Resources Professional Development                   |
| 1 • Week 5 •                             | Weekly Concept: Putting Ideas to Work<br>Essential Question: How can starting a business help others?    |
|                                          | Assess                                                                                                   |
| ne Assessment Center                     | Printable Assessments Rubrics                                                                            |
| Assign "U1 W1,                           | Approaching Weekly, GR4" to Daniel Salinas's Class                                                       |
| Note: You are about to<br>assigned test. | assign this quiz to the class <u>as is</u> . Any future changes to the test will not be reflected in the |
| Scheduling                               | Turn off/on manually Schedule available times                                                            |
| Open For Students On                     | 09/27/2016 08:00 AM EDT \$                                                                               |
| Close On                                 | 09/27/2016 05:00 PM EDT +                                                                                |
| Select Students                          | All Students                                                                                             |
| Other Classes                            | (Also assign to                                                                                          |
|                                          | Assign to Class Cancel                                                                                   |
|                                          |                                                                                                    |
|                                          |                                                                                                    |

## Step 7:

 "Assigned Tests" tab will list tests. View "Schedule" to see "Open" and "Close" time.
\*NOTE: these are listed in Eastern Time!

• "Status" (Open/Pending...)

 Settings icon will list test options \*NOTE:
"Unassign" will delete BOTH the test and student scores

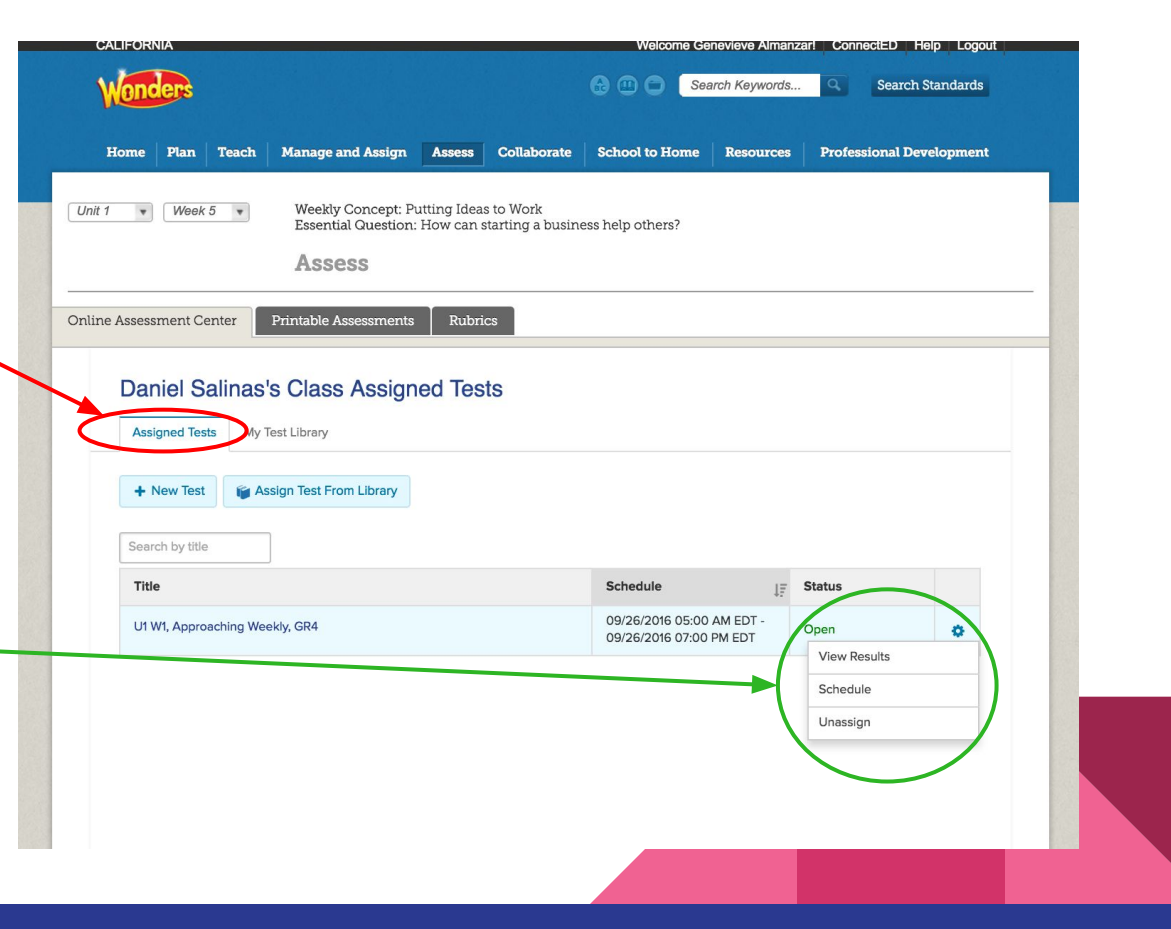